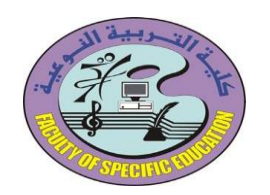

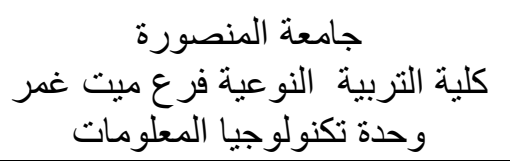

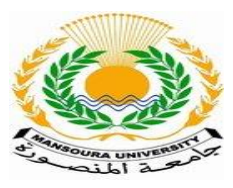

## كيفية دخول الطلاب على بوابة الخدمات الطلابية

( المنصة التعليمية)

يدخل الطلاب على الموقع myu.mans.edu.eg ثم يكتب اسم المستخدم ( الرقم القومى ) وكلمة المرور الخاصة بالطالب ( الرقم القومى في حالة الدخول لأول مرة ) ثم يضغط على علامة المفتاح

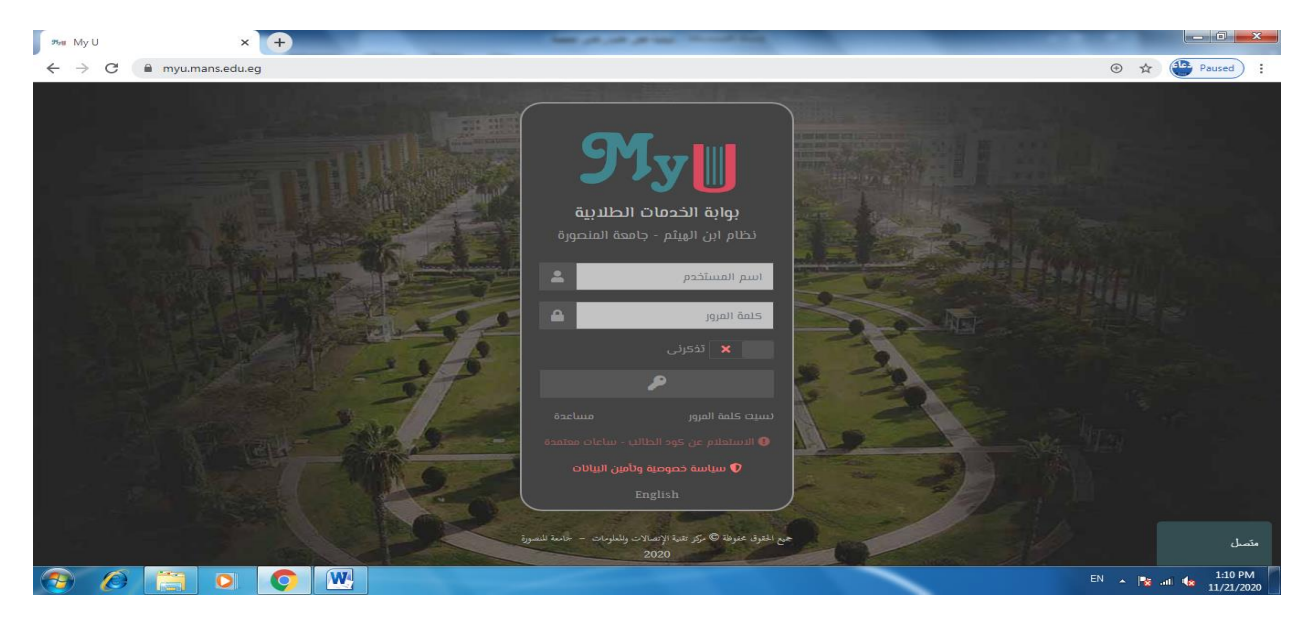

في حالة الدخول لأول مرة تظهر رسالة لتغيير كلمة المرور نضغط على موافق

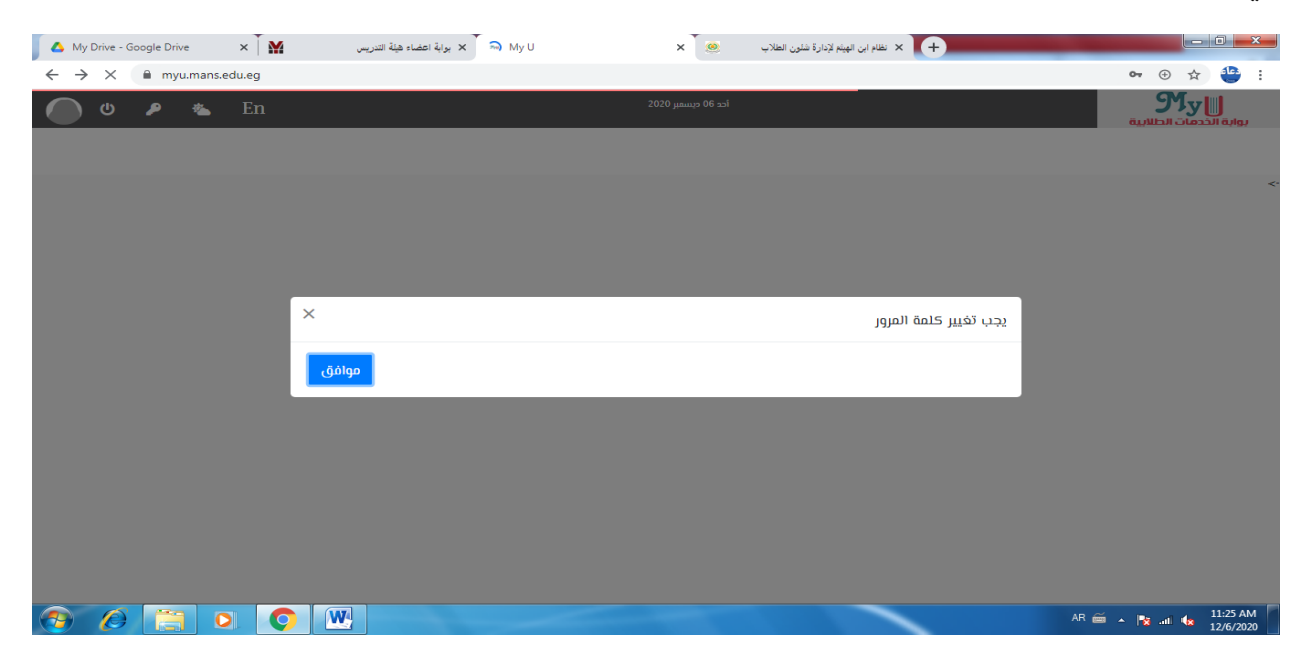

اعداد م/ دعاء محمد إبر اهيم جادالله

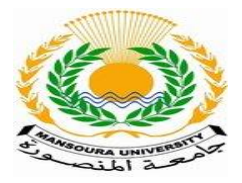

جامعة المنصورة كلية التربية النوعية فرع ميت غمر وحدة تكنولوجيا المعلومات

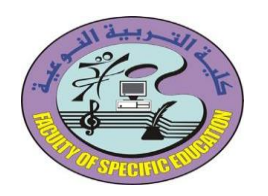

تظهر الصفحة الخاصة بتغيير كلمة المرور فيتم ادخال كلمة المرور الحالية ( الرقم القومي ) وانشاء كلمة المرور الجديدة وتأكيد كلمة المرور الجديدة ثم الضغط على تأكيد

| 🛆 My Drive - Google Drive 🗙 🎽                                                                                                    | ا ۳ <b>۶۰ × ب</b> وابة اعضاء هيئة التدريس 🗙 بوابة اعضاء هيئة التدريس | ×                  | + نظام ابن الهيثم لإدارة شئون الطلاب |                                  |
|----------------------------------------------------------------------------------------------------|----------------------------------------------------------------------|--------------------|--------------------------------------|----------------------------------|
| $\leftrightarrow$ $\rightarrow$ C $$ myu.mans.edu.eg                                                                                                    |                                                                      |                    |                                      | 🕶 🟵 🚖 😬 :                        |
| تخيير حلمة المرور                                                                                                    |                                                                      | أحد 06 ديسمبر 2020 |                                      | بوابة الخدمات الطلابية           |
| حلمة المرور الحالية<br>                                                                                                    |                                                                      |                    |                                      |                                  |
|                                                                                                    |                                                                      |                    |                                      | «·                               |
| حلمة المرور الجديدة                                                                                                    |                                                                      |                    |                                      |                                  |
|                                                                                                    |                                                                      |                    |                                      |                                  |
| كلمة المرور بحث أن يكون حلولها على الأفل 8 احرف<br>وافترته عن 30 دوم نيما بحرف وتحتوى على 3 من<br>اصل 4 من الآئي (حروف كثيرة. حروف صفيرة.أرقام.<br>علامات خاصة[!@\$^م_]) |                                                                      |                    |                                      |                                  |
| تأحيد حلمة المرور                                                                                                    |                                                                      |                    |                                      |                                  |
|                                                                                                    |                                                                      |                    |                                      |                                  |
| טצוב                                                                                                    |                                                                      |                    |                                      |                                  |
| 📀 🖉 🚞 🔍 📀                                                                                                    |                                                                      |                    |                                      | EN 🔺 🍡 💷 🔩 11:26 AM<br>12/6/2020 |

## تظهر شاشة شروط الاستخدام يتم تحديد أوافق ثم الضغط على نعم

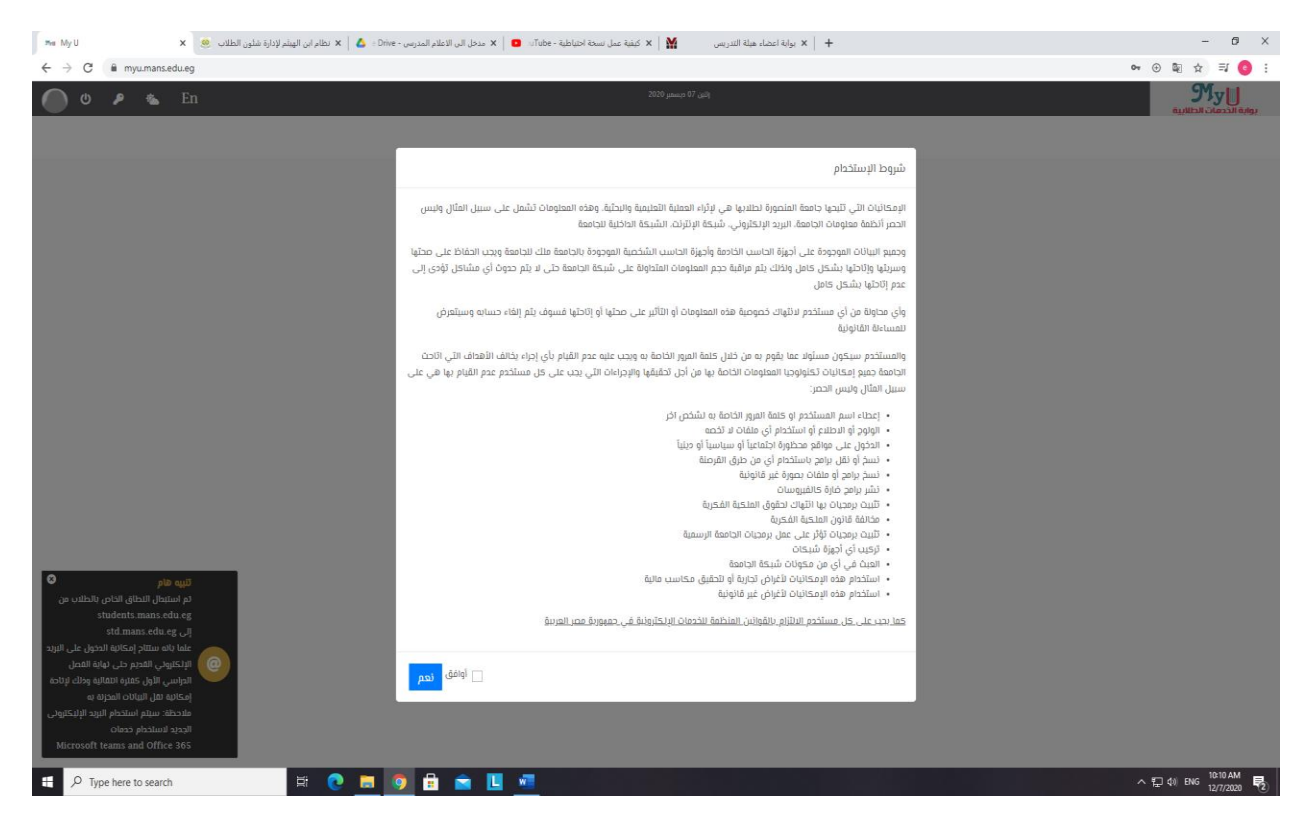

اعداد م/ دعاء محمد إبر اهيم جادالله

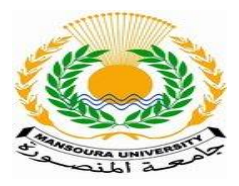

جامعة المنصورة كلية التربية النوعية فرع ميت غمر وحدة تكنولوجيا المعلومات

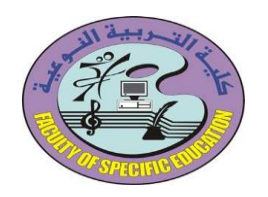

ثم تظهر شاشة استكمال بيانات الاتصال الخاصة بالطالب مثل ( اى بريد الكترونى غير بريد الجامعة وليكن الجيميل – رقم الموبايل – والاسم بالكامل باللغة الانجليزية ) ثم نضغط على حفظ

| 🗛 My Drive - Google Drive 🛛 🗙 🎽 | الاس 🛪 بوابة اعضاء هيئة التدريس 🗙 بوابة اعضاء هيئة التدريس | ية شلون الطلاب 🛛 💌 🗙                         | + نظام ابن الهيئم لإدارة                      |                                  |
|---------------------------------|------------------------------------------------------------|----------------------------------------------|-----------------------------------------------|----------------------------------|
| ← → C 🔒 myu.mans.edu.eg         |                                                            |                                              |                                               | 🕶 🕀 🚖 😫 i                        |
| 🌔 U 👂 🐁 En                      |                                                            | أحد 06 ديسمبر 2020                           |                                               | بوابة الخدمات الطلابية           |
|                                 |                                                            |                                              | _                                             |                                  |
|                                 |                                                            | خاصة بك                                      | يرجى استكمال بيانات الاتصال ال                | <-                               |
|                                 | @gmail.com                                                 |                                              | البريد الإلكتروئي                             |                                  |
|                                 | @gmail.com                                                 | يتخدامه لإستمادة كلمة المرور في حالة تسيائها | يجب ادخال بريد آخر غير بريد الجامعة. وسيتم اس |                                  |
|                                 |                                                            |                                              | المحمول                                       |                                  |
|                                 | الدسم الأول بالإنجليزية                                    | الاسم الأوسط بالإنجليزية                     | الدسم الأخير بالإنجليزية                      |                                  |
|                                 | 1                                                          |                                              |                                               |                                  |
|                                 | حفظ                                                        |                                              |                                               |                                  |
|                                 |                                                            |                                              |                                               |                                  |
|                                 |                                                            |                                              |                                               |                                  |
| 📀 🖉 📜 🔍 🤇                       |                                                            |                                              |                                               | EN 🔺 🙀 📶 🔩 11:28 AM<br>12/6/2020 |

فيدخل الطالب على الصفحة الخاصة به ولابد من الضغط على تحديث المقررات لكى تظهر المقررات الخاصة بالطالب على صفحة المنصة التعليمية وتظهر رسالة تم التحديث بنجاح

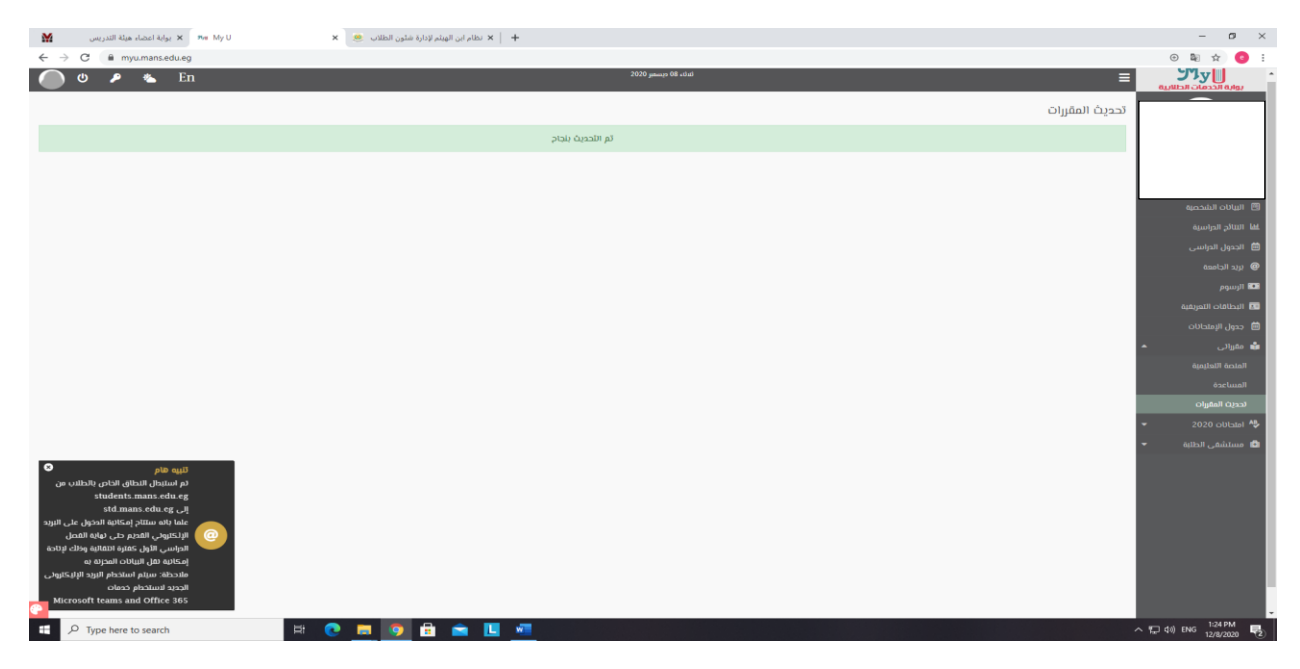

اعداد م/ دعاء محمد إبر اهيم جادالله

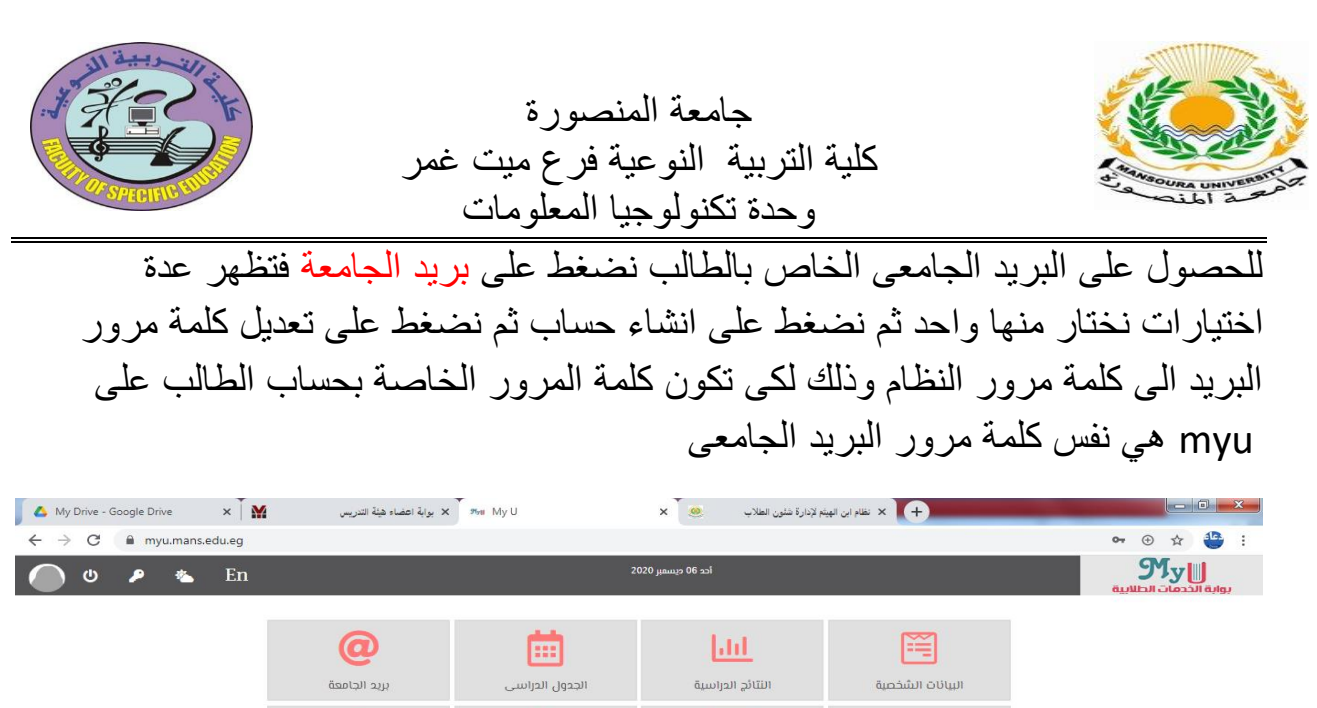

|                   | المنصة التعليمية | ت<br>جدول الإمتحانات            | البطاقات التعريفية     | الرسوم   |                       |
|-------------------|------------------|---------------------------------|------------------------|----------|-----------------------|
|                   | الامتحان/البحث   | الامتحانات الاستثنائية وتتائجها | تحديث المقررات         | المساعدة |                       |
|                   | السابقة          |                                 | ن<br>ال افتحان حجز الع | طلب تأج  |                       |
|                   |                  |                                 |                        |          | ¢                     |
| javascriptvoid(0) |                  |                                 |                        |          | EN 🔺 隆 .at 🌗 11:30 AM |

## وللدخول على المنصبة التعليمية نضبغط على كلمة المنصبة التعليمية

| 🖌 🛆 My Drive - Google Drive 🛛 🗙 🕅 | <ul> <li>× بوابة اعضاء هيئة التدريس</li> </ul> | ячи Му U                                                                                                    | م لإدارة شلون الطلاب 💩 🗙 🗙 | ب نظام ابن الهيا × 🔶 |                       |
|-----------------------------------|------------------------------------------------|----------------------------------------------------------------------------------------------------|----------------------------|----------------------|-----------------------|
| ← → C 🔒 myu.mans.edu.eg           |                                                |                                                                                                    |                            |                      | ⊶ ⊕ ☆ 🍄 :             |
| 🔵 Ο 👂 🐁 En                        |                                                | 21                                                                                                    | ice 06 בגעשון 020          |                      |                       |
|                                   |                                                |                                                                                                    |                            |                      |                       |
|                                   | @                                              | iii ii                                                                                                    | <u>111</u>                 | E                    |                       |
|                                   | بريد الجامعة                                   | الجدول الدراسي                                                                                                    | النتائج الدراسية           | البيانات الشخصية     |                       |
|                                   |                                                | Ē                                                                                                    |                            |                      |                       |
|                                   | المنصة التعليمية                               | جحول الإمتحانات                                                                                                    | البطاقات التعريفية         | الرىيتوم             |                       |
|                                   | 0                                              | ta a la constante da la constante da la consta | 2                          | 2                    |                       |
|                                   | الامتحان/البحث                                 | الدمتحانات الاستثنائية ونتائجها                                                                                                    | تحديث المقررات             | المساعدة             |                       |
|                                   |                                                | n ()                                                                                                    | )• r <del>.</del>          | ÷                    |                       |
|                                   |                                                | <b>u</b> 7                                                                                                    |                            | 2                    |                       |
|                                   | السايقة                                        | ىيادات الحجوزات                                                                                                    | ل امتحان حجز الا           | طلب تآجي             |                       |
|                                   |                                                |                                                                                                    |                            |                      | <-                    |
|                                   |                                                |                                                                                                    |                            |                      |                       |
| (J/0)                             |                                                |                                                                                                    |                            |                      |                       |
|                                   |                                                | and the second                                                                                                    |                            |                      | EN 🔺 🎼 .at 🕼 11:30 AM |

اعداد م/ دعاء محمد إبراهيم جادالله

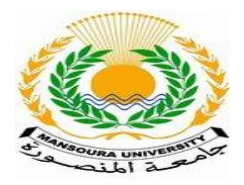

جامعة المنصورة كلية التربية النوعية فرع ميت غمر وحدة تكنولوجيا المعلومات

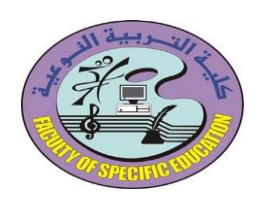

بعد الضغط على المنصبة التعليمية تظهر النافذة التالية وبها المقررات الدراسية الخاصبة بالطالب

|                                                                                              | 556(552,111)                                                      |                                                                                                    |                                                                        |                            |
|----------------------------------------------------------------------------------------------|-------------------------------------------------------------------|----------------------------------------------------------------------------------------------------|------------------------------------------------------------------------|----------------------------|
| =                                                                                            |                                                                   |                                                                                                    |                                                                        |                            |
| ALL (EXCEPT REMOVED FROM                                                                     | AVIEW) -                                                          | [                                                                                                    | I≟ COURSE NAME ▼ III CARD                                              | No upcoming activities due |
|                                                                                              |                                                                   |                                                                                                    | 0.000                                                                  | Timeline                   |
| <ul> <li> عية- ميت غمر/تكنولوجيا التطيم/أول</li> <li>2044 - اجهزة العرض التعليمية</li> </ul> | عية- ميت غمر/تكنولوجيا التعليم/أولد<br>الاجهزة اللوحية _52039     | عبقه ميت غمر/نكتولوجيا التعليم/أولى<br>52038_ الألكترونى<br>10% complete                                            | عبة- ميت شمر/تكنولوجيا التعليم/أولى<br>الرسوم التعليمية الرقمية _52054 |                            |
|                                                                                              |                                                                   |                                                                                                    |                                                                        |                            |
| عية- ميت غمر/تكنولوجيا التعليم/أول<br>اللغة العربية_2052                                     | ····عية- ميت غمر/تكنولوجيا التعليم/أولى<br>اوعية المعلومات _52047 | عة- ميت غمر/تكنولوجيا التعليم/أولى<br>حقوق الابسان ومكافحة<br>حقوق الاسل علم حمد حمد حمد حمد حمد حمد حمد حمد حمد حم | عية- ميت غمر/تكنولوجيا التعليم/أولى<br>شبكات الحاسب _52041             | •                          |

ثم نضغط على اسم المقرر فينقل الطالب الى الصفحة الخاصة بهذا المقرر وعليها المحاضرات وكل ما يخص هذا المقرر من كويزات أو جلسات تفاعلية أو فيديوهات للمقرر وعند الضغط على اسم المحاضرة تفتح المحاضرة أمام الطالب ويتم تحديد المربع الصغير على يمين المحاضرة اثباتا لفتح الطالب المحاضرة ومشاهدتها

|                             | <br> |               |
|-----------------------------|------|---------------|
|                             |      | Tour progress |
| hnnouncements               |      |               |
| Veek 1                      |      |               |
| Veek 2                      |      |               |
| محاضرة التعليم الالكتروني 🐻 |      |               |
| عىلى للىقرر. 👩              |      |               |
| Veek 3                      |      |               |
| Veek 4                      |      |               |
| عملى المقرر 🐻               |      |               |
| محاضرة المقرر 👩             |      |               |
| Veek 5                      |      |               |

اعداد م/ دعاء محمد إبراهيم جادالله